# ShareSafe - Instruktioner för ST-läkare

## Krav för att använda ShareSafe

För att använda ShareSafe måste du använda appen (för iOS eller Android) ShareSafe i din telefon.

Appen kräver att din enhet är uppdaterad till en av de senaste 3 huvudversionerna av iOS eller Android. ShareSafe-appen är tillgänglig i AppStore och Google Play.

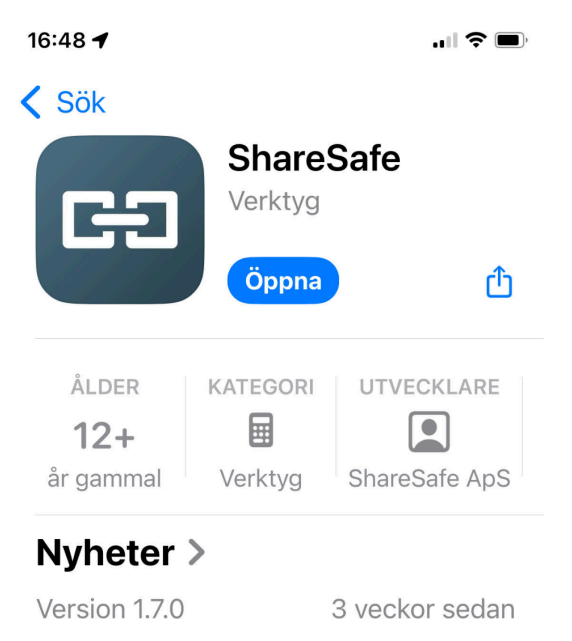

Fejlrettelser

### Förhandsvisning

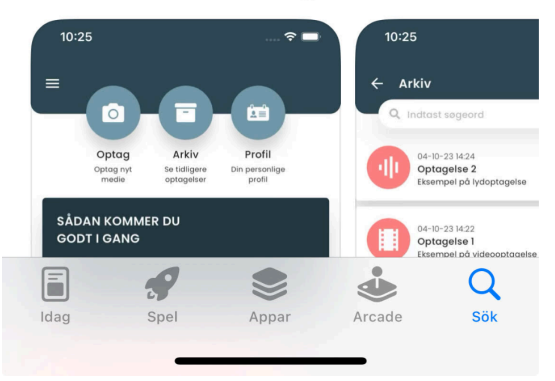

Om det inte fungerar för dig att logga in, kontakta Mitt-i-ST koordinator via mailadress mittist@sfam.se

| 16.32           | <b>.</b> 11 ? 829 |
|-----------------|-------------------|
| SFAM            | 1                 |
|                 |                   |
| ANVÄNDARNAMN    |                   |
| LÖSENORD        |                   |
| Logga in        |                   |
| Glömt ditt löse | nord              |
| Ändra organisa  | ition             |

Figur 1, Inloggningsskärm

Första gången du använder appen måste du ange organisationskod **376781**.

#### Ange nu ditt användarnamn (din e-postadress) och ditt valda lösenord.

Den länk du fick för att skapa ditt lösenord av Mitt-i-ST koordinatorn är aktiv i 6 månader. Därefter måste du be koordinatorn om en ny länk, till exempel om din Mitt-i-ST blivit senarelagd.

När du loggat in får du en sexsiffrig kod via SMS för tvåfaktorautentisering. Se figur 2.

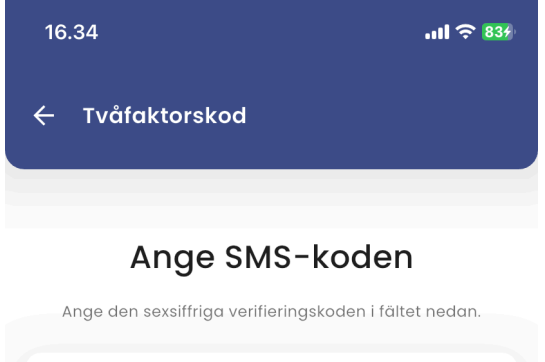

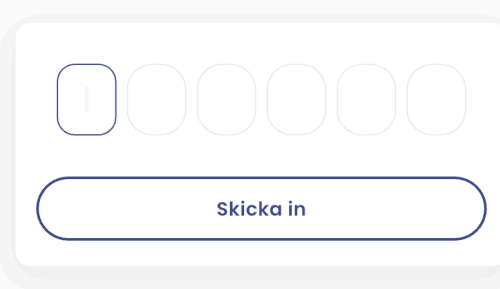

| 2 3                     |
|-------------------------|
| ABC DEF                 |
| 5 6<br>jkl mno          |
| 8 9<br><sup>x y y</sup> |
| 0 🛛                     |
|                         |
| 0<br>0                  |

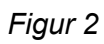

# Startsida

#### När du har loggat in ser du följande skärm:

| 16.3                        | 3                                          |         |                                    |                                 | 'III 🔅    | 834 |
|-----------------------------|--------------------------------------------|---------|------------------------------------|---------------------------------|-----------|-----|
|                             |                                            | -(      |                                    |                                 | )-        |     |
|                             | <b>Spela in</b><br>Spela in nya<br>medier  | s<br>in | Arkiv<br>se tidigare<br>spelningar | Prof<br>Din<br>personl<br>profi | il<br>iga |     |
| HUR<br>STA                  | R MAN FÅR<br>IRT                           | EN      | BRA                                |                                 |           | Þ   |
| Senast                      | e inspelning                               | jarno   | сı                                 |                                 |           |     |
|                             |                                            |         |                                    |                                 |           |     |
| Dato: <b>27</b><br>Inspelni | <b>-04-25 14:48</b><br>ngsnummer: <b>2</b> |         | Dato: <b>27-04</b><br>Inspelnings  | -25 14:47<br>nummer: 1          |           |     |
|                             |                                            |         |                                    |                                 |           |     |

### Figur 3

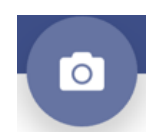

Som ST- läkare börjar du en ny inspelning här. När appen varit inaktiv i 30 minuter loggas du ut och får logga in igen med användarnamn, lösenord och tvåfaktorautentisering.

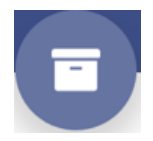

Klicka här för att se de inspelningar som du själv har gjort

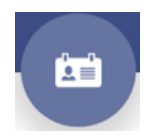

Klicka här för att komma till din personliga profil med dina egna uppgifter. Kontrollera att ditt telefonnummer och din mailadress stämmer.

Logga ut Du hittar det här alternativet genom att trycka på de tre horisontella linjerna i det övre vänstra hörnet.

#### Senaste inspelningarna

Här visas en lista över de senaste inspelningarna som du själv har spelat in. Använd arkivet för mer information om vilka du har delat inspelningar med.

### Spela in ny video

Klicka på "Spela in" i appen. Följande skärm kommer då upp där du måste ange en kort beskrivning och inspelningsnummer. Se anvisning under figur 4.

| 16.36 11 🗢 834 |           |        |       | 834   |       |           |    |              |
|----------------|-----------|--------|-------|-------|-------|-----------|----|--------------|
| <del>\</del>   | Inspe     | elninç | gsinf | ormo  | ition |           |    | ,            |
| BESKRI         | VNING     |        |       |       |       |           |    |              |
| INSPI          | ELNING    | SNUN   | IMER  |       |       |           |    |              |
| $\bigcirc$     | Nästa     |        |       |       |       | $\supset$ |    |              |
|                | I The I'm |        |       |       |       |           |    |              |
| q              | w         | e r    | •     | : )   | / L   | 1         | o  | р            |
| а              | S         | d      | f     | g     | h     | j         | k  | Ι            |
| ¢              | z         | x      | С     | V     | b     | n         | m  | $\bigotimes$ |
| 123            |           |        |       | space |       |           | ne | ext          |
|                | )         | _      |       |       |       | -         |    | Ŷ            |

Figur 4

Det är viktigt att du namnger inspelningen så att din värderare kan identifiera att det är din. Värderaren kan ha flera värderingar på gång samtidigt. Notera datum, inspelarens initialer, patient kön och ålder, samt dokumenttyp, tex konsultation, journalkopia eller intyg.

Håll telefonen stilla vid inspelning. Se till att ett inspelat dokument är läsbart innan du delar det med värderaren.

#### Innan du kan börja inspelningen visas samtyckestexten.

Samtycke ska vara undertecknat av den som ska vara med i inspelningen, se figur 5 och 6

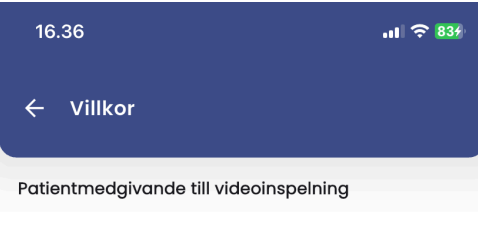

Din läkare spelar in några patientbesök på video som del av sin utbildning.

Inspelningarna används för ett samtal mellan din läkare och en eller två erfarna läkare som ger återkoppling på din läkares sätt att arbeta, för en bättre kvalitet i vården.

Inspelningen raderas efteråt.

Du kan när som helst säga till om att avbryta eller radera inspelningen.

Jag godkänner att mitt läkarbesök spelas in.

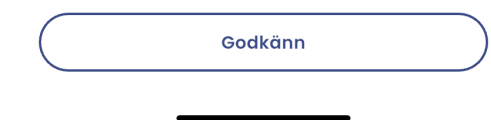

#### Figur 5

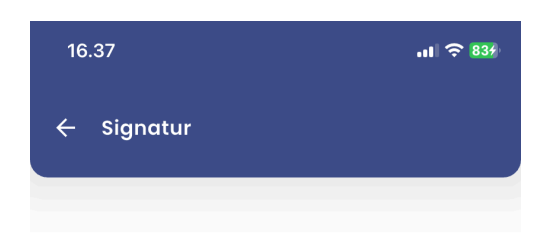

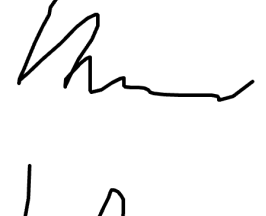

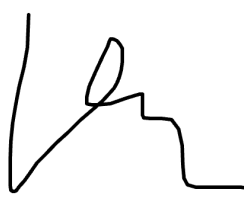

| Signatur | Datum: 28/04-2025 |
|----------|-------------------|
|          |                   |
|          |                   |

Spara

|   | :~  |     | ~ C |
|---|-----|-----|-----|
| - | 1(1 | 111 | n   |
|   |     | ~   |     |

Appen ber om tillåtelse att använda mikrofonen och kameran första gången du använder appen.

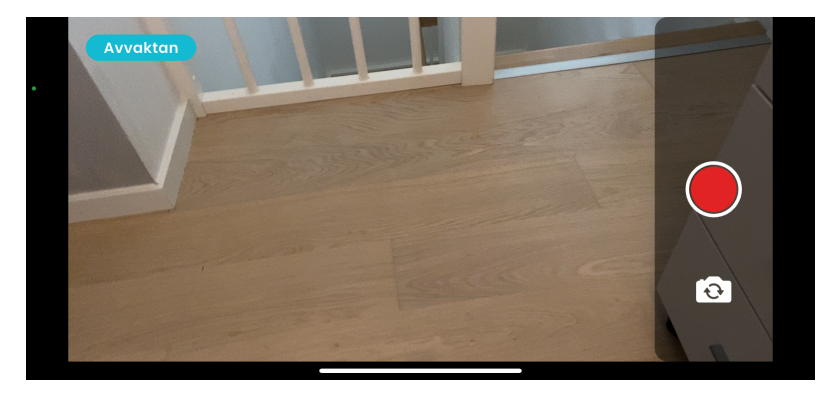

Figur 7

När du klickar på den röda knappen startar nedräkningen från 3, varefter själva inspelningen startar. Viktigt: Vänd telefonen i liggande läge

# Arkiv och Delning

I arkivet kan du se dina egna inspelningar. När du håller muspekaren över symbolen med de tre personerna ( 🙈 ) kan du som ST-läkare se vem du har delat inspelningen med.

För att dela en inspelning med en värderare, tryck på de tre prickarna och sedan på "Delning".

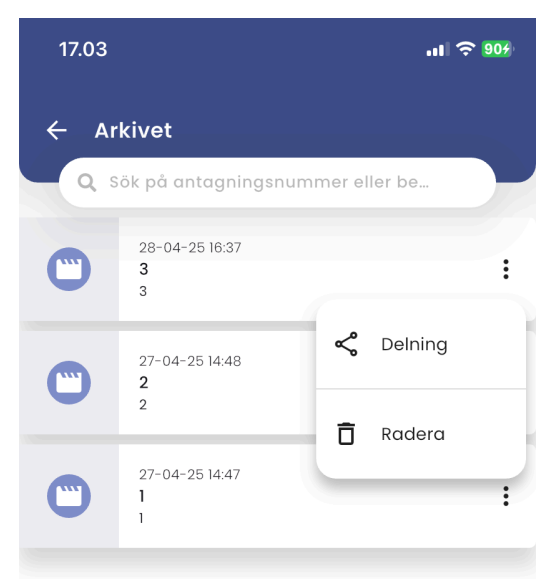

Figur 8

Ett nytt fönster öppnas då, där du klickar på raden under "Lägg till användare". En lista över användare som du kan dela inspelningen med visas sedan.

| 17.03                                                  | '''I \$ <b>10</b> 7 |
|--------------------------------------------------------|---------------------|
| ← Arkivet                                              |                     |
| Q Sök på antagningsnummer eller t                      | pe                  |
| Delning<br>Inspelningsnummer: 3<br>Lägg till användare |                     |
| Ulrik Värderare<br>ulrik+sfam+varderare@sharesafe.dk   |                     |
| Avboka Spa                                             | Ira                 |
|                                                        |                     |

#### Figur 9

Klicka på spara för att dela inspelningen. Den kan då ses av din värderare. Din inspelning raderas automatiskt efter tolv veckor från inspelningsdagen.

När du klickar på de tre personerna eller de tre prickarna i arkivet och sedan "Delning", får du upp ett nytt fönster (se Figur 11). Här kan du klicka på minus-symbolen för att ta bort delningen av denna inspelning med dig (detta raderar inte inspelningen!).

| 17.04 |                                 | .ıI ≎ | 907 |
|-------|---------------------------------|-------|-----|
| ← Ar  | kivet                           |       |     |
| Q s   | ök på antagningsnummer eller be | •     |     |
| •     | 28-04-25 16:37<br><b>3</b><br>3 | ጽ     | :   |
|       | 27-04-25 14:48<br><b>2</b><br>2 |       | ÷   |
|       | 27-04-25 14:47<br>1<br>1        |       | :   |
|       |                                 |       |     |

### Figur 10

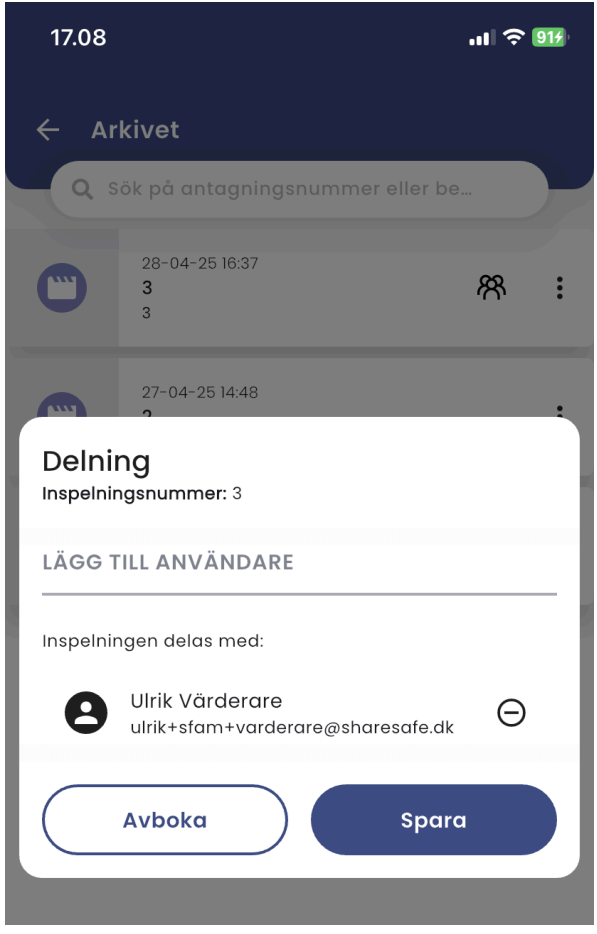

Figur 11